# > INSTALLING COMPASS

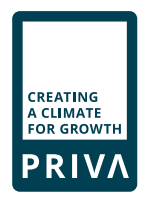

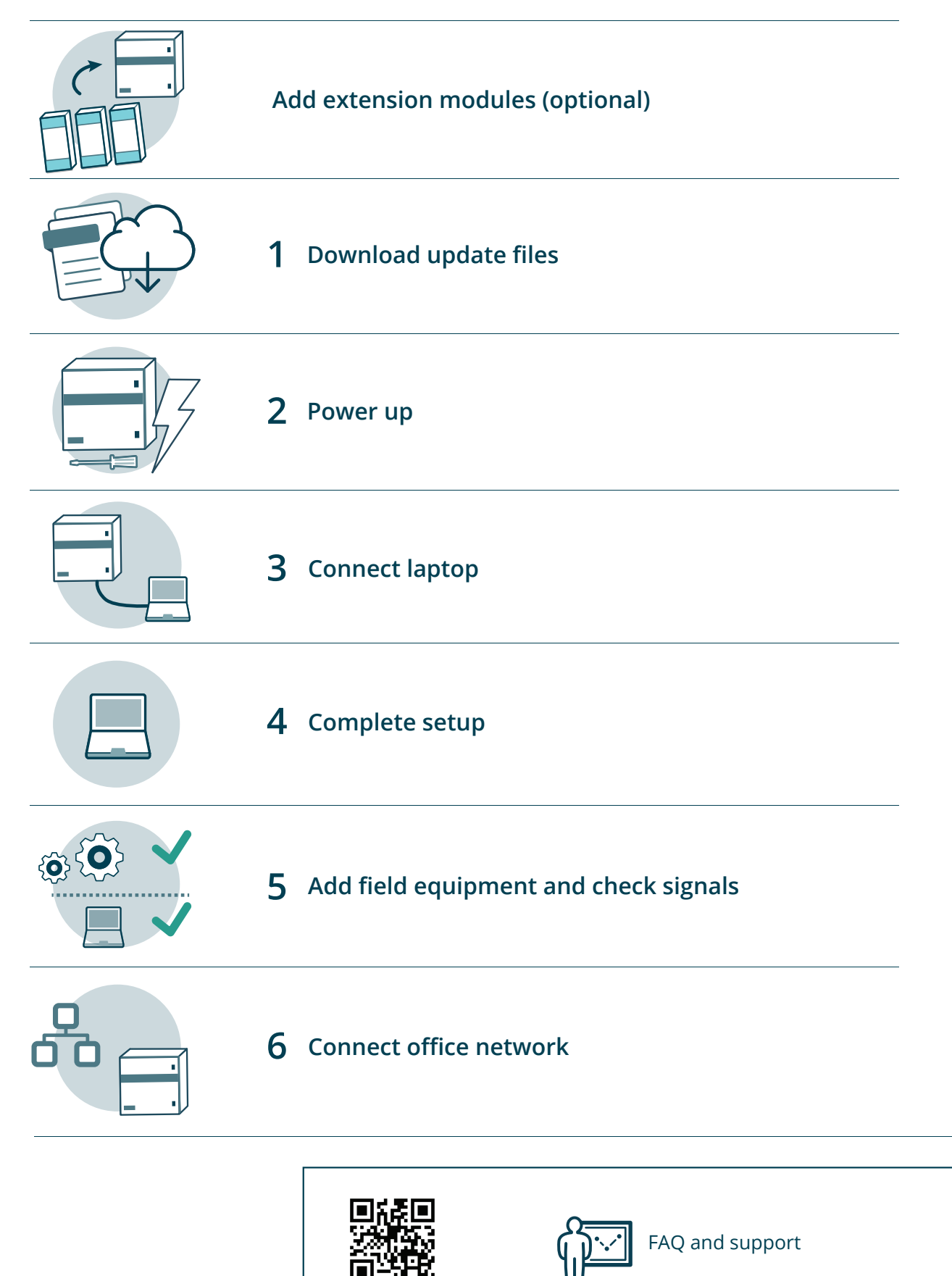

support.priva.com

#### INSTALLING COMPASS ADD EXTENSION MODULES (optional)

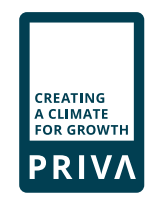

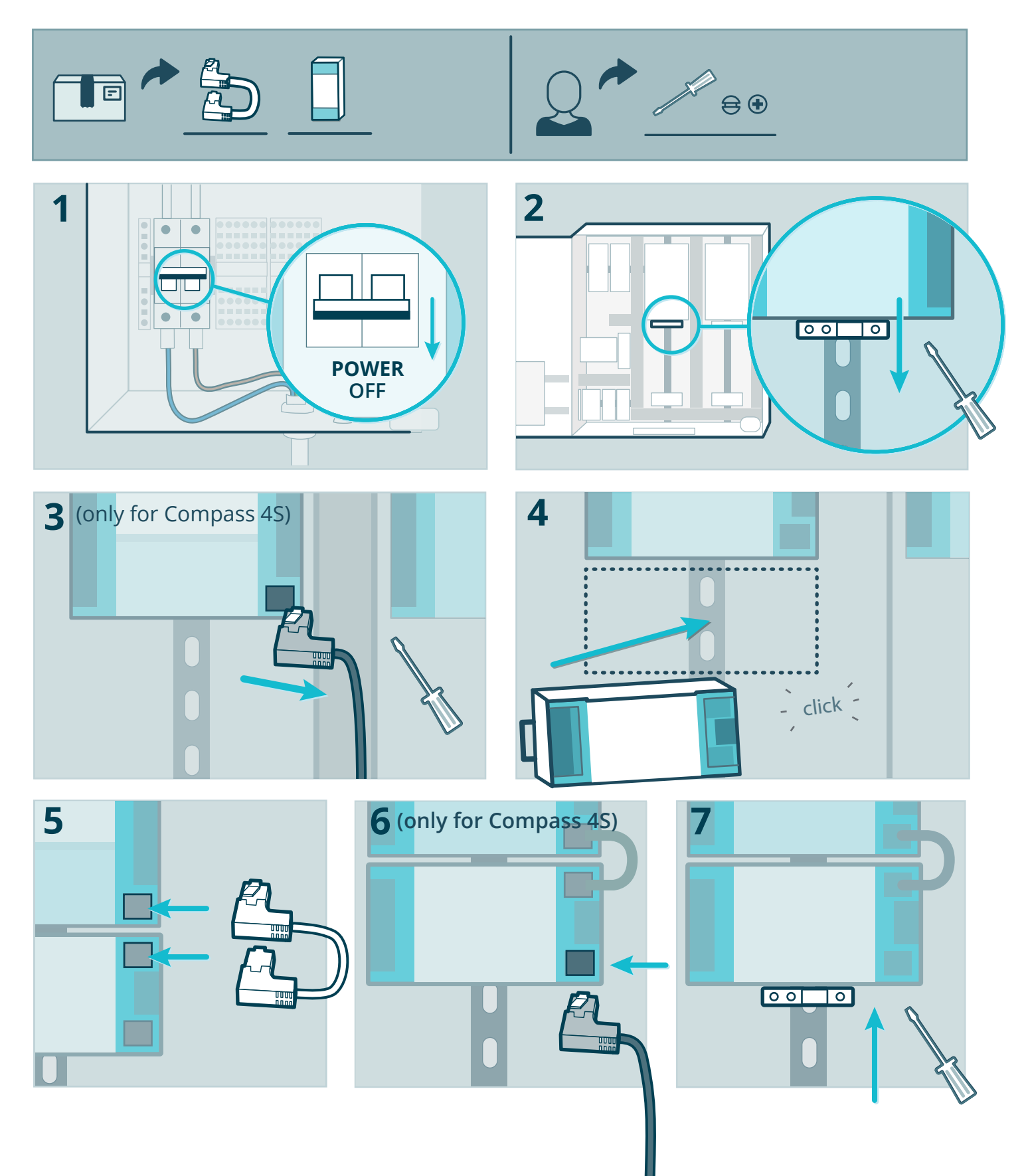

## > INSTALLING COMPASS STEP 1 DOWNLOAD UPDATE FILES

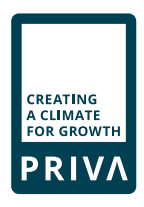

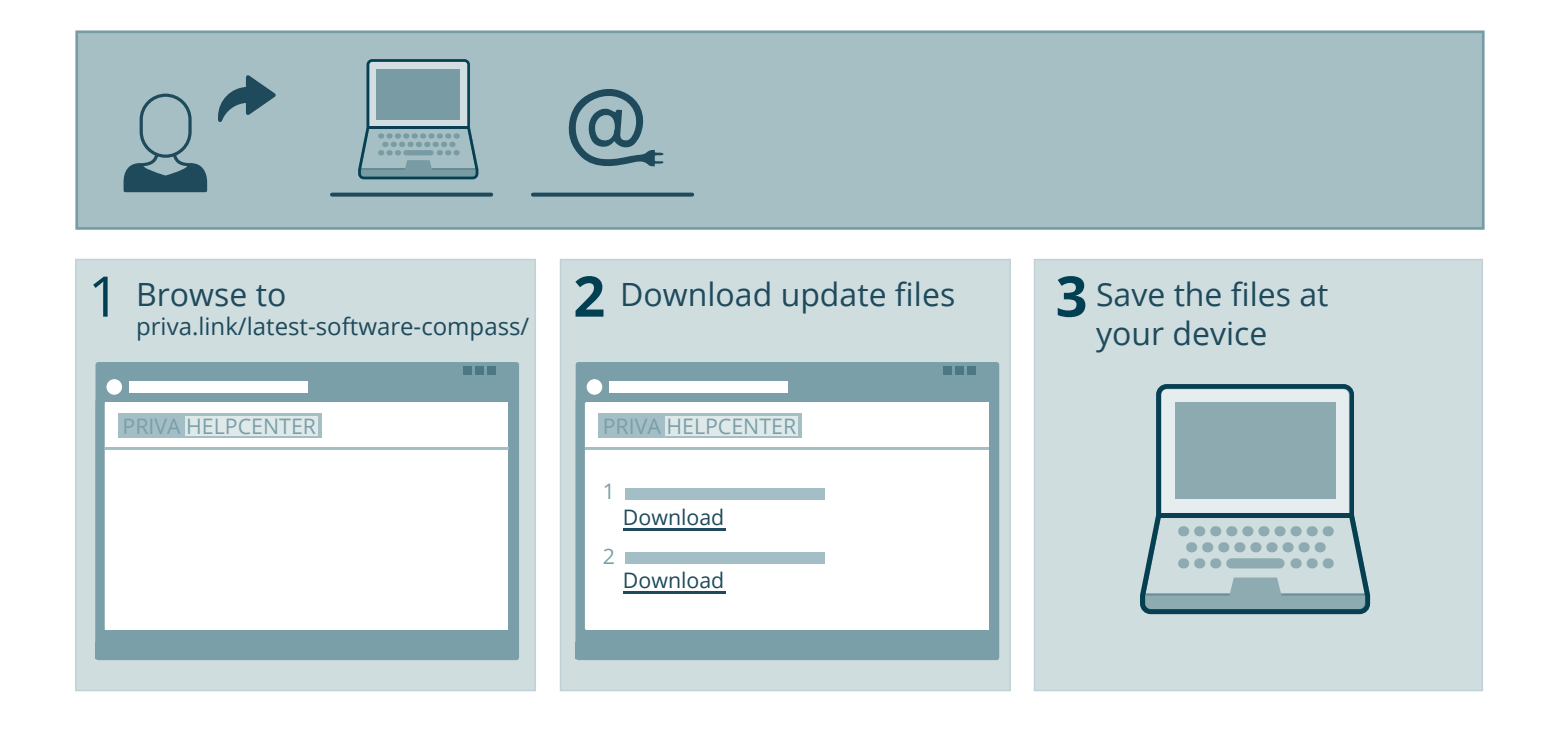

## > INSTALLING COMPASS STEP 2 POWER UP

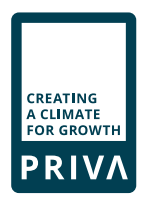

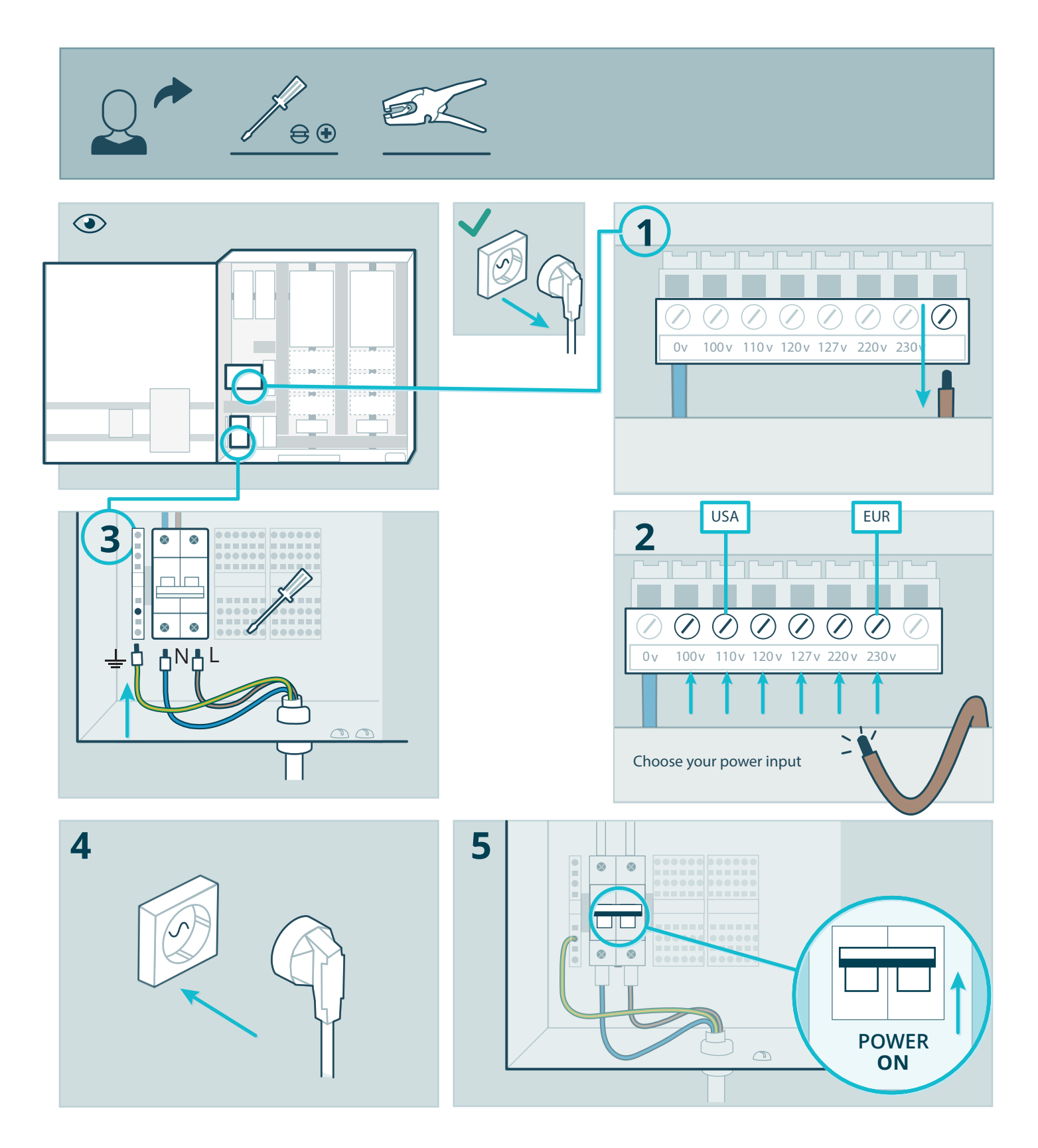

#### INSTALLING COMPASS STEP 3 CONNECT LAPTOP WITH ETHERNET (Wireless method, see page 10)

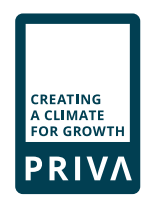

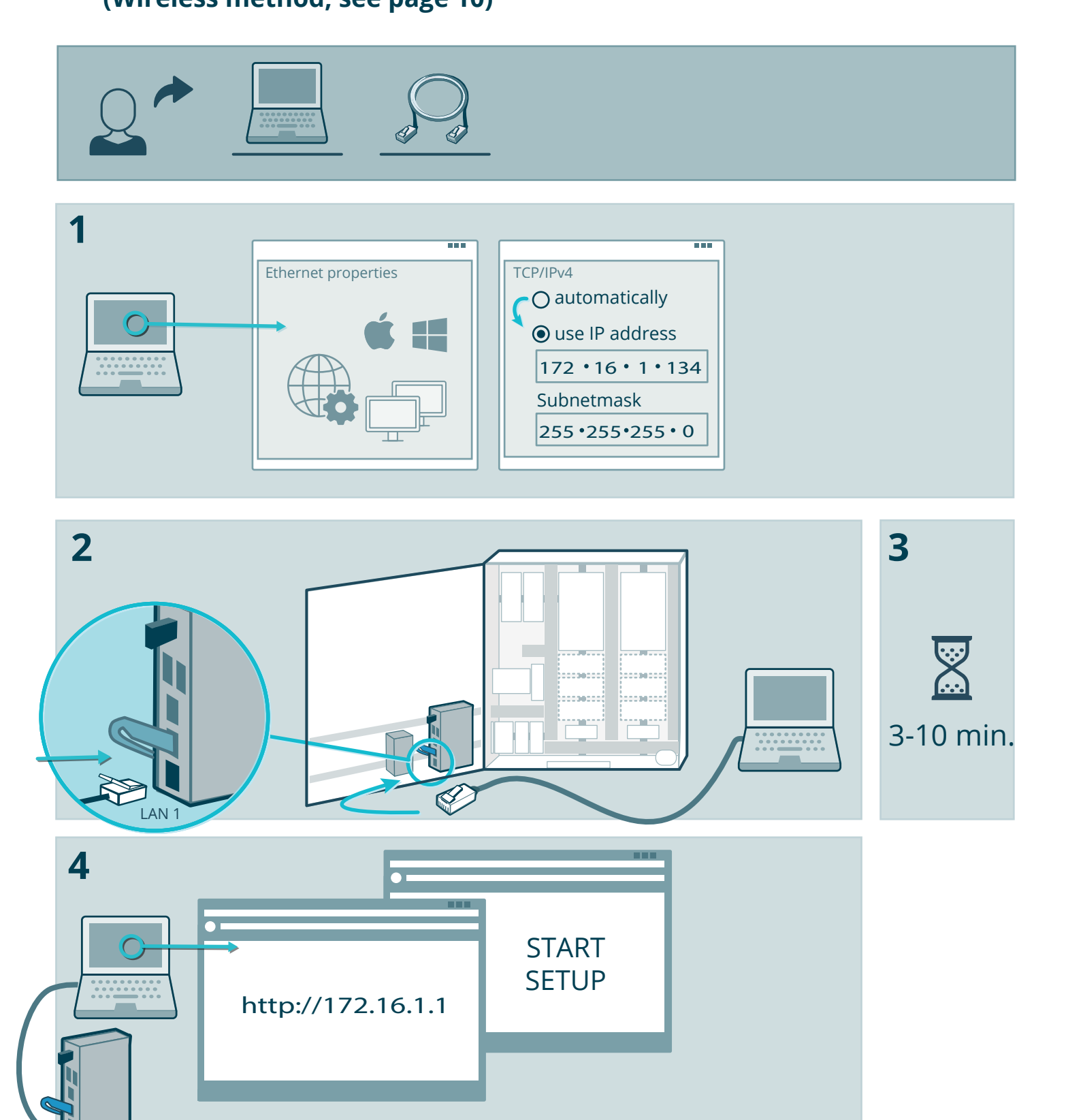

## > INSTALLING COMPASS STEP 4 COMPLETE SETUP

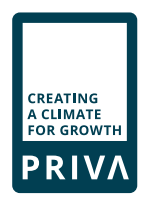

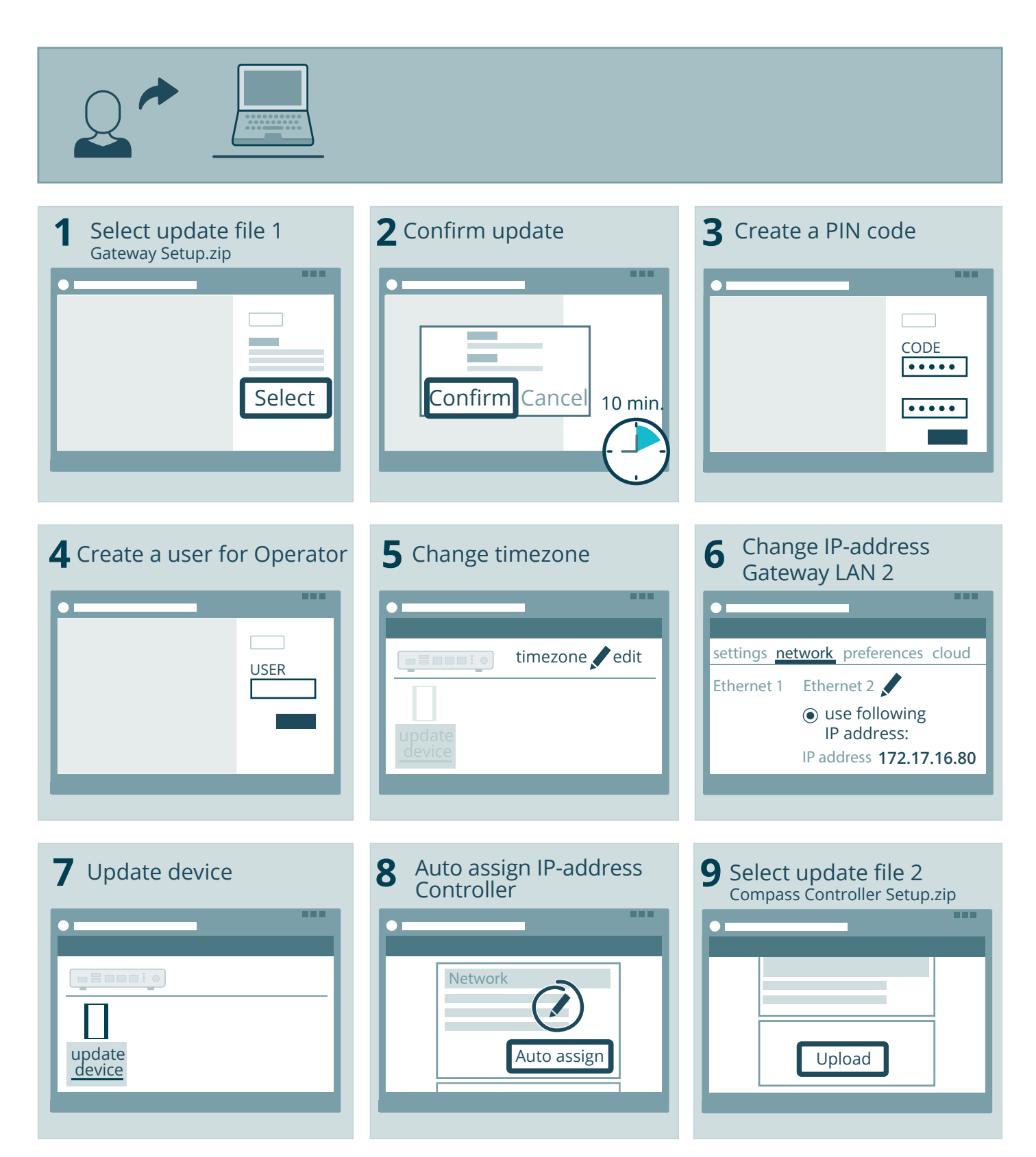

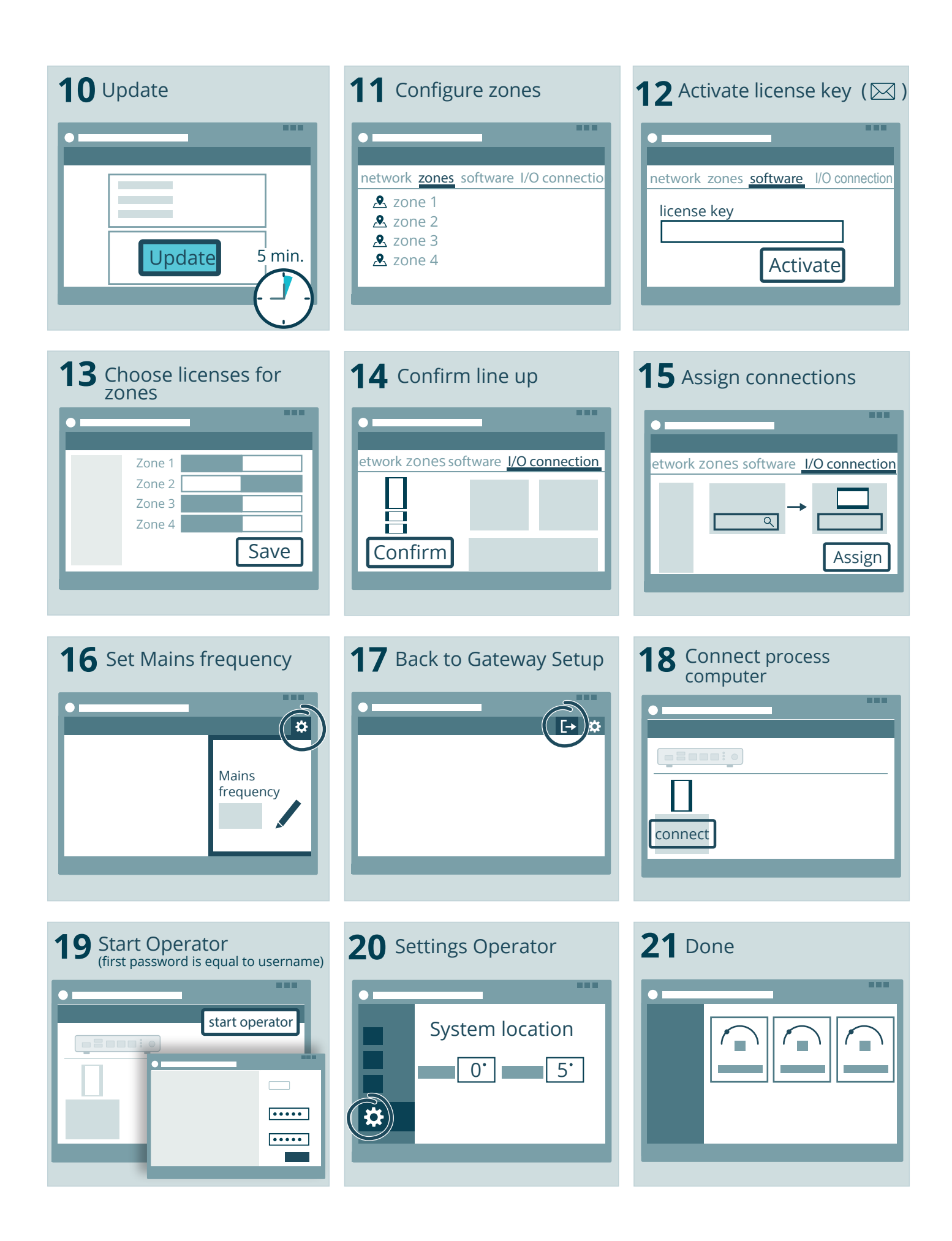

## > INSTALLING COMPASS STEP 5 ADD FIELD EQUIPMENT

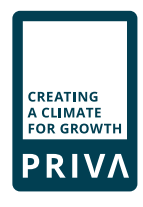

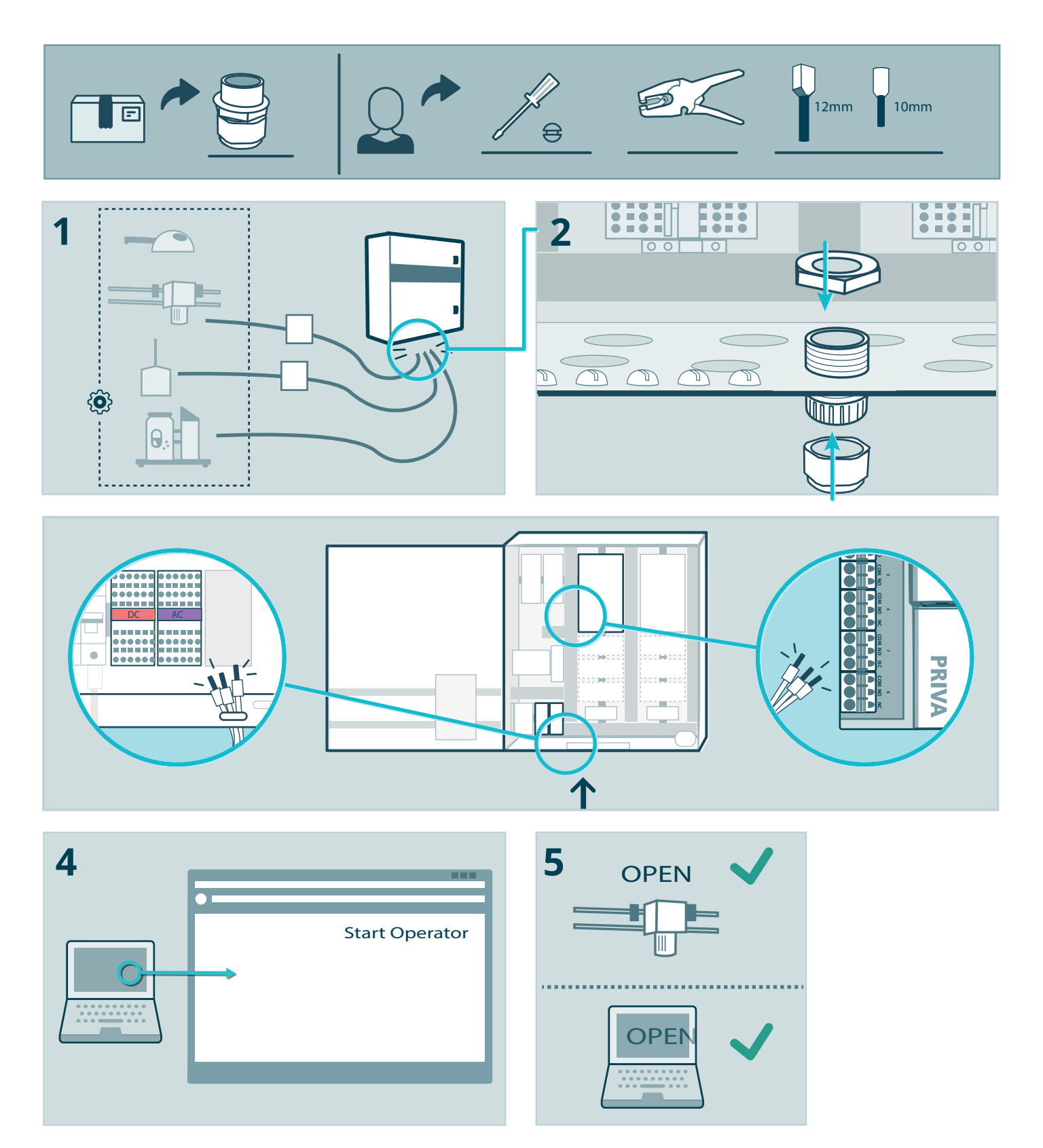

## > INSTALLING COMPASS STEP 6 CONNECT OFFICE NETWORK

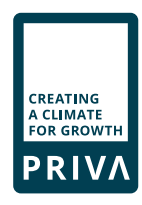

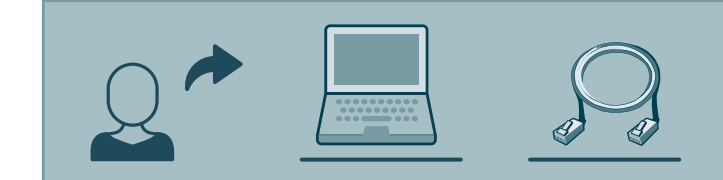

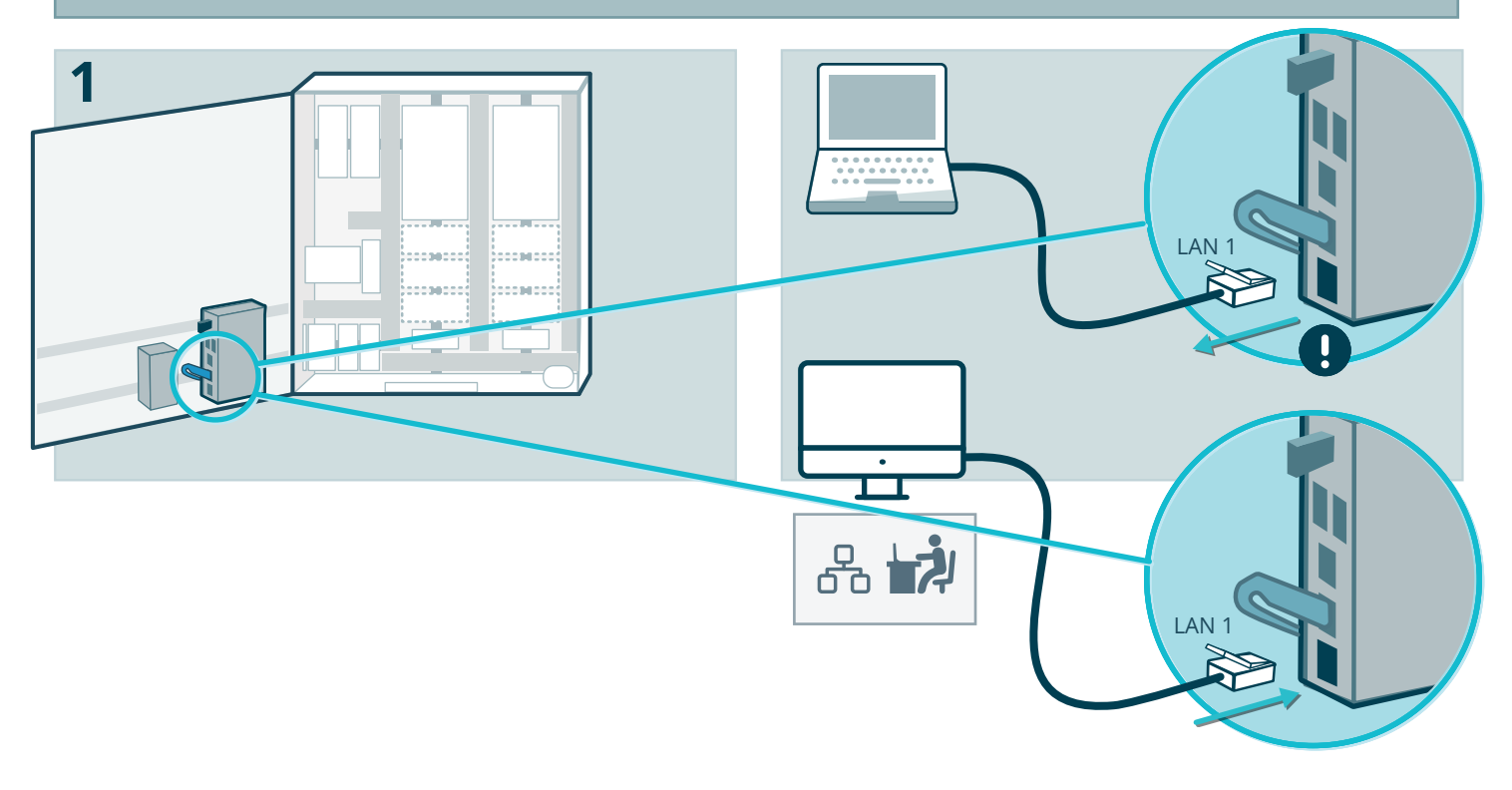

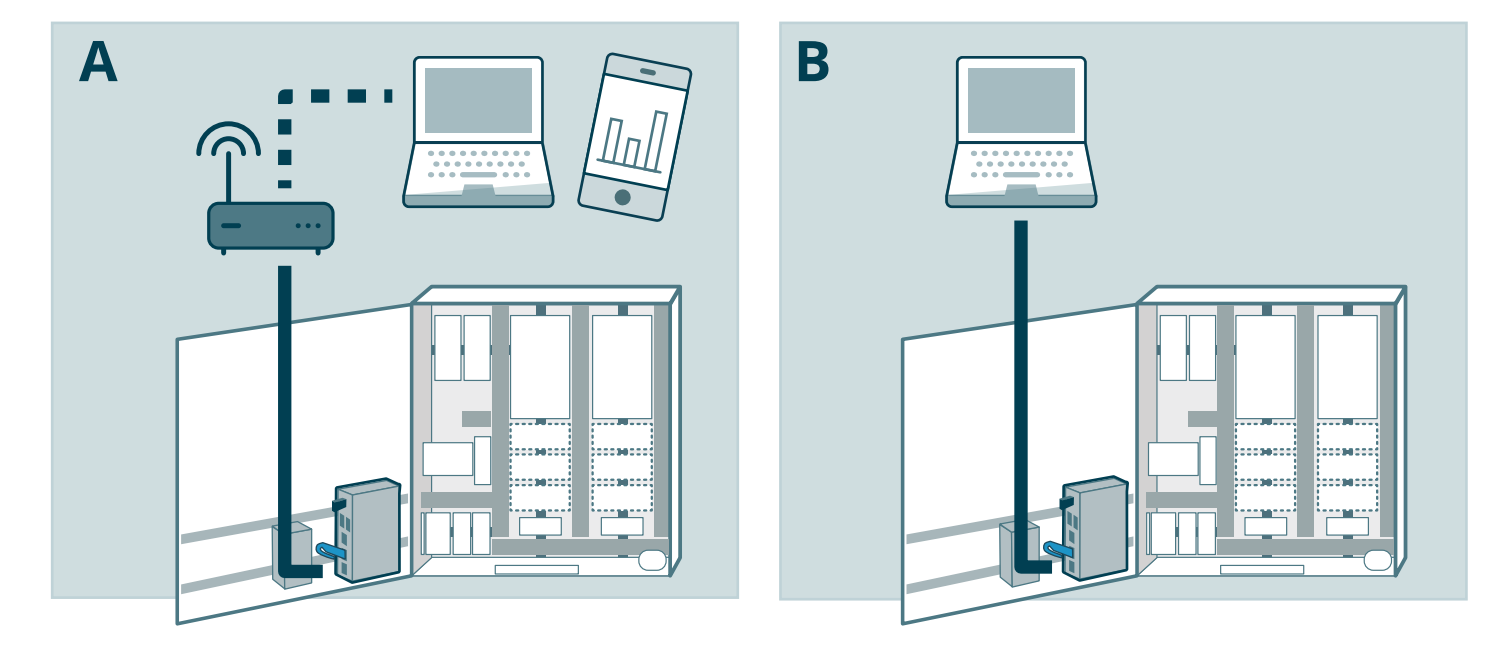

#### INSTALLING COMPASS CONNECT LAPTOP WIRELESS (Optional for step 3)

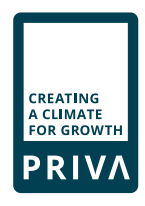

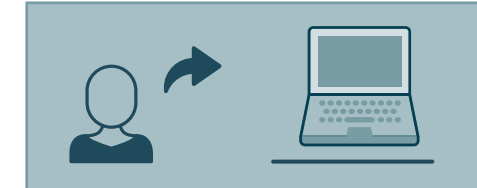

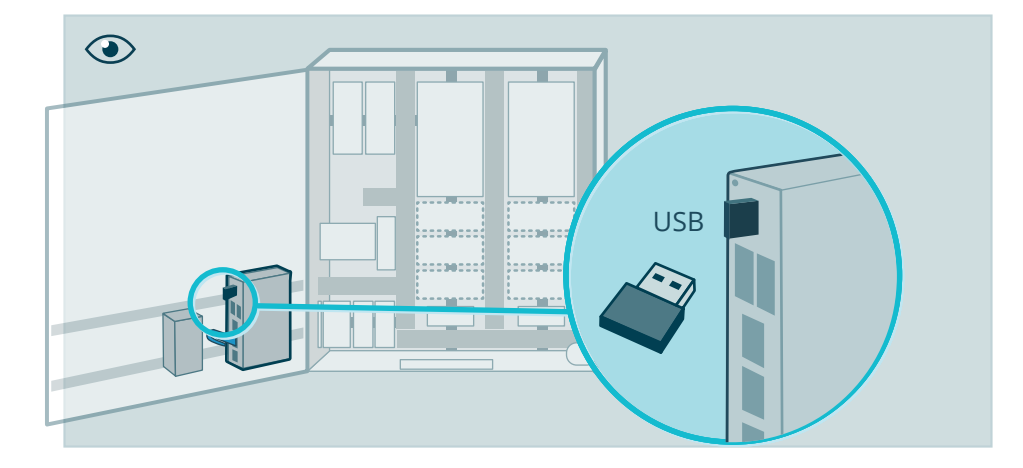

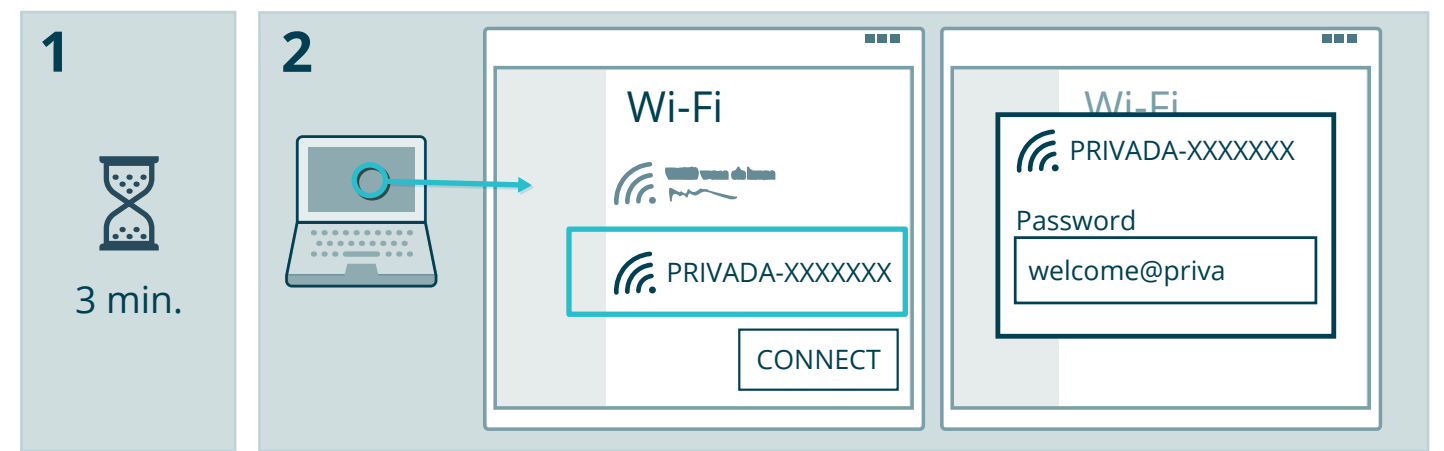

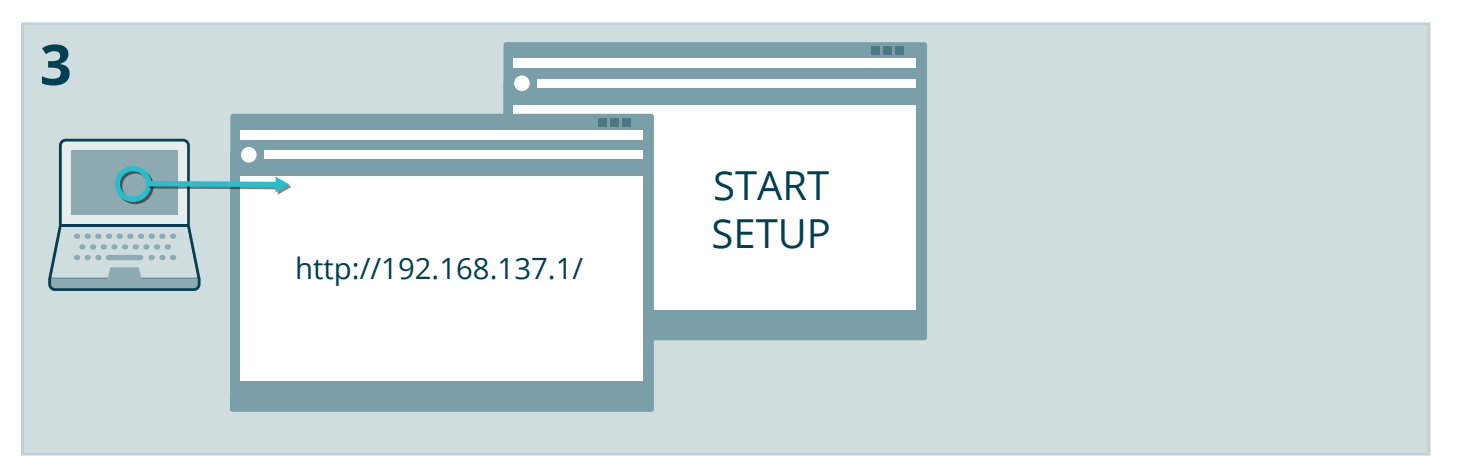

# > INSTALLING COMPASS CABINET OVERVIEW

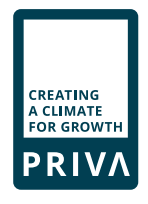

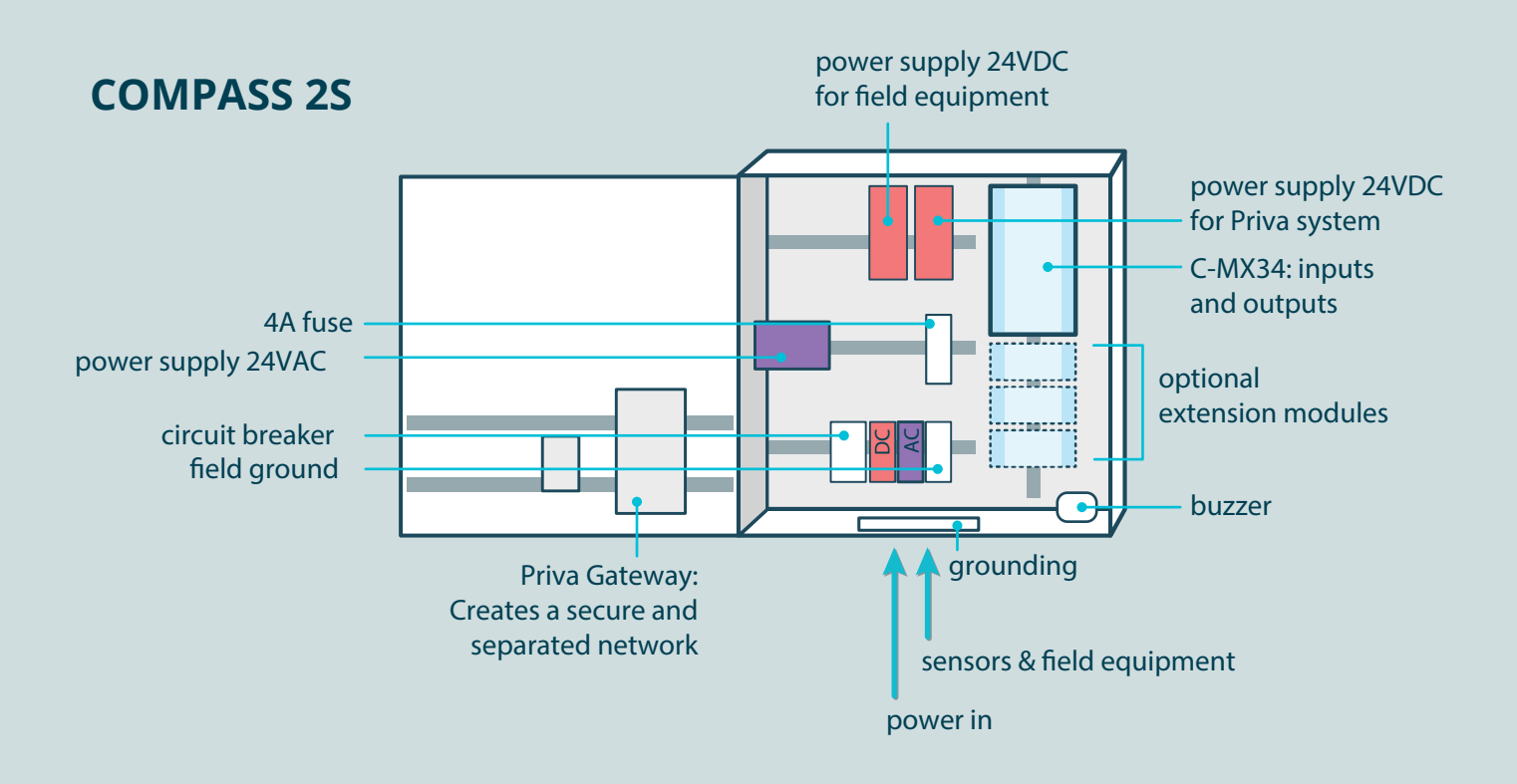

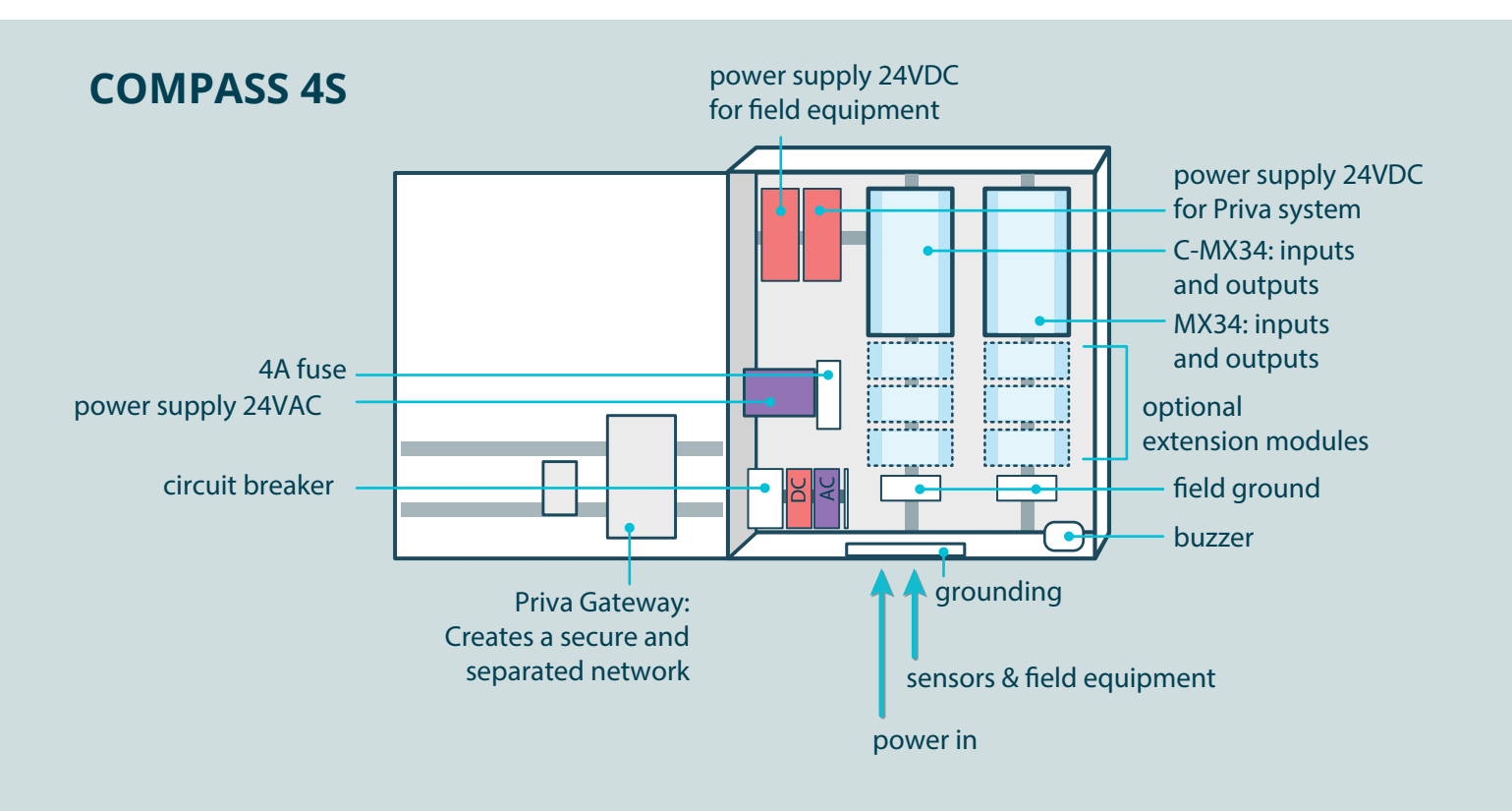